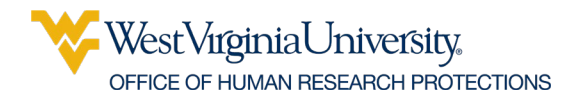

# How to get the URL and the File of the survey-form to submit with the protocol – Qualtrics and REDCap

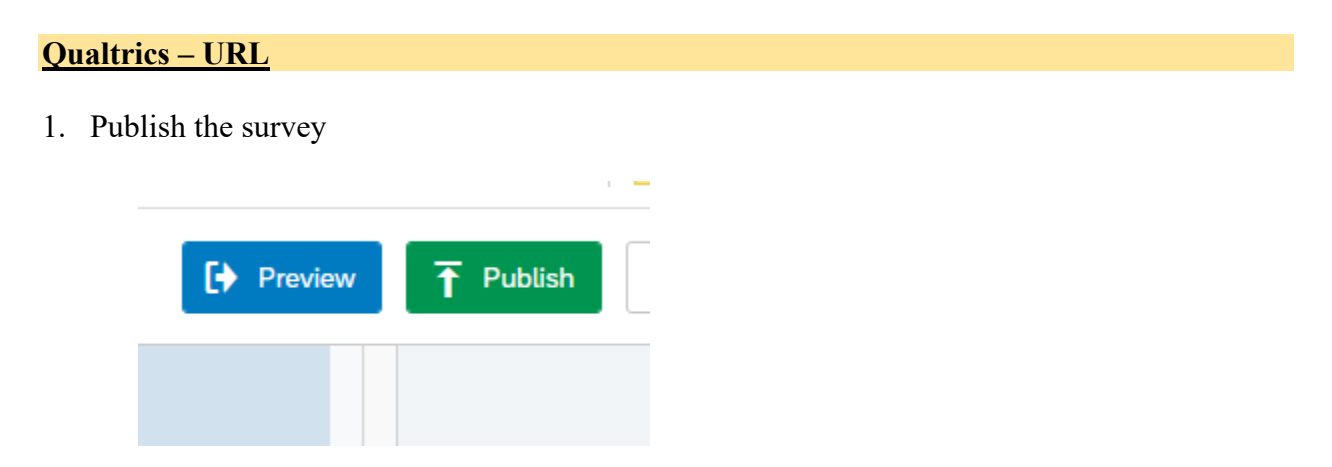

2. Under the DISTRIBUTIONS DROP DOWN MENU > Anonymous Link

| ctions <b>Distributions</b> Data & Analysis Repor | ts                                                                                                    |
|---------------------------------------------------|----------------------------------------------------------------------------------------------------|
| esponse Collection                                |                                                                                                    |
| tion Summary                                      |                                                                                                    |
| nous Link                                         | Anonymous Survey Link                                                                                       |
|                                                   | A reusable link that can be pasted into emails or or<br>and is unable to track identifying information of n |
| al Links                                          | https://wvu.qualtrics.com/jfe/form/SV_0NHId                                                                 |
| /ledia                                            | Outoffice clink                                                                                             |
| 0                                                 |                                                                                                    |

COPY the link to the NOTES and ATTACHMENTS section of WVU+kc

## West Virginia University, office of human research protections

### eIC URL and Export of the Survey File

### **Qualtrics – Export to a File**

### 1. SURVEY>TOOLS> IMPORT/EXPORT

| Survey | Actions Distributions                                                               | Data & Analysis                                                  | Reports                                   |   |            |
|--------|-------------------------------------------------------------------------------------|------------------------------------------------------------------|-------------------------------------------|---|------------|
| 💉 Loo  | k & Feel 🛛 🤧 Survey Flow                                                            | Survey Options                                                   | A Tothe ~                                 |   |            |
| OHR    | P_e01_OMR_with_                                                                     | _Siganture_PHI                                                   | Auto-Number Questions Reset Recode Values |   |            |
| ▼ BLC  | OCK 1 - GENERAL INFORMATI                                                           | ION                                                              | Review                                    | > |            |
|        | ALWAYS DELETE THIS                                                                  | QUESTION BEFORE                                                  | S Triggers                                | > | го         |
| Q44    | This eTemplate is approv<br>required.                                               | red for the following pr                                         | ot Quotas<br>Manage Reusable Choices      |   | dite       |
|        | Note that Qualtrics has li<br>attached PDF in Q48 (as<br>the signature with the dat | mited capability to pro-<br>described below) and t<br>te signed. | vie Scoring<br>he Translate Survey        |   | "C<br>:d t |
|        | 1. SUBMISSION REQU<br>In addition to applicable                                     | IREMENTS:<br>draft consent documen                               | Versions                                  | > | o tł       |
|        | <ul> <li>Provide the url for t</li> <li>A file of the survey</li> </ul>             | this e-Template with th<br>contents (exported from               | e Import/Export<br>m                      | > | s1c        |

### 2. Print Survey

Change the Destination to SAVE AS A PDF Save the file in the desired location

| Print       |             | 8 pages | <b>^</b> |
|-------------|-------------|---------|----------|
| Destination | Save as PDF | Ŧ       |          |

3. Attach the file to the protocol submission in WVU+kc

# West Virginia University, office of human research protections

### eIC URL and Export of the Survey File

### **REDCap – URL**

### 1. On the right side of the screen: Data Collection>Survey Distribution Tools

| Designer · I Dictionary · Codebook     Project status: Development                                                                       | Using a public survey link is the simplest and fastest way to collect responses for your survey. You m<br>survey link below to email it to your participants. Responses will be collected anonymously (unless the<br>contains questions asking for identifying data from the participant). <b>NOTE:</b> Since this method uses a |  |  |  |  |
|----------------------------------------------------------------------------------------------------|----------------------------------------------------------------------------------------------------|--|--|--|--|
| Data Collection                                                                                                    | link for all participants, it allows for the possibility of participants taking the survey multiple times, w<br>necessary in some cases.                                                                                                    |  |  |  |  |
| <ul> <li>Survey Distribution Tools</li> <li>Get a public survey link or build a participant list for<br/>inviting respondents</li> </ul> | To obtain the survey link, copy the URL below and paste it into the body of an email message in your client. Your email recipient(s) can then click the link to begin taking your survey.                                                                                                    |  |  |  |  |
| Record Status Dashboard     View data collection status of all records                                                                   | Public Survey URL:         https://redcap.wvctsi.org/redcap/surveys/?s=LT3RAL48K8                                                                                                    |  |  |  |  |

Copy the URL to the Notes and Attachments section of WVU+kc

Notes: If you send the Permission to use the Email form as a separate survey instrument, you will need to include the URL for that instrument. If you are sending the Permission to Use Email form in the same REDCap project as the eIC template, the same URL is used for both.

#### **REDCap – PDF file to attach to the protocol submission**

### **1.** In the ONLINE DESIGNER TAB (top of the screen)

|    | 😭 Project Home                 | ≅ Project Setup                                                          | 🕑 Online Desig        | ner       | x]] Dat                        | a Dictionary                                                  | Codebo                                                        |
|----|--------------------------------|--------------------------------------------------------------------------|-----------------------|-----------|--------------------------------|---------------------------------------------------------------|---------------------------------------------------------------|
| Th | e Online Designer wi           | ll allow vou to make                                                     | project modificatio   | ons to fi | l Creat                        | e snapshot of ir<br>Last snapsho<br>d data collec             | nstruments<br>ot: never ?<br>tion instrumen                   |
| we | b browser. NOTE: W             | hile in development                                                      | status, all field cha | nges wi   | ll take (                      | effect immed                                                  | iately in real tir                                            |
|    | Data Collection<br>Instruments | Survey options:<br>:= Survey Queue<br>Survey Notificat<br>Upload or down | Survey Login          | •         | Add ne<br>Crea<br>Impe<br>Dplc | w instrument<br>te a new inst<br>ort a new ins<br>ad instrume | t:<br>rument from sc<br>trument from th<br>nt ZIP file from a |
|    | Instrument name                |                                                                          |                       | Fields    | View<br>PDF                    | Enabled as<br>survey                                          | Instrument act                                                |
|    | OHRP-e07 Permi                 | ssion to Use Email                                                       |                       | 17        | ß                              | ۷                                                             | Choose action                                                 |
|    | OHRP-e01 MMR/OMR With HIPAA    |                                                                          | 20                    | Ø         | ۷                              | Choose action                                                 |                                                               |
|    | Consenting Person              |                                                                          | 3                     |           | Enable                         | Choose action                                                 |                                                               |
|    |                                |                                                                          |                       |           | •                              |                                                               |                                                               |

Select View PDF – This will download a PDF of the survey form to upload to the NOTES and ATTACHMENTS section of WVU+kc.

Each eTemplate used for the eConsent will need to be attached as a PDF EXCEPT for the Consenting Person instrument.